### Build Import File for Horizontal Layout

08/01/2024 8:45 am MDT

This article explains how to format an equipment list file for upload using the horizontal layout feature.

## Topics

- Set up import file
- Add equipment units
- Define sub-line lettering
- Working with incomplete equipment lists

## Set up import file

From the Project Menu, navigate to the Equipment List screen.

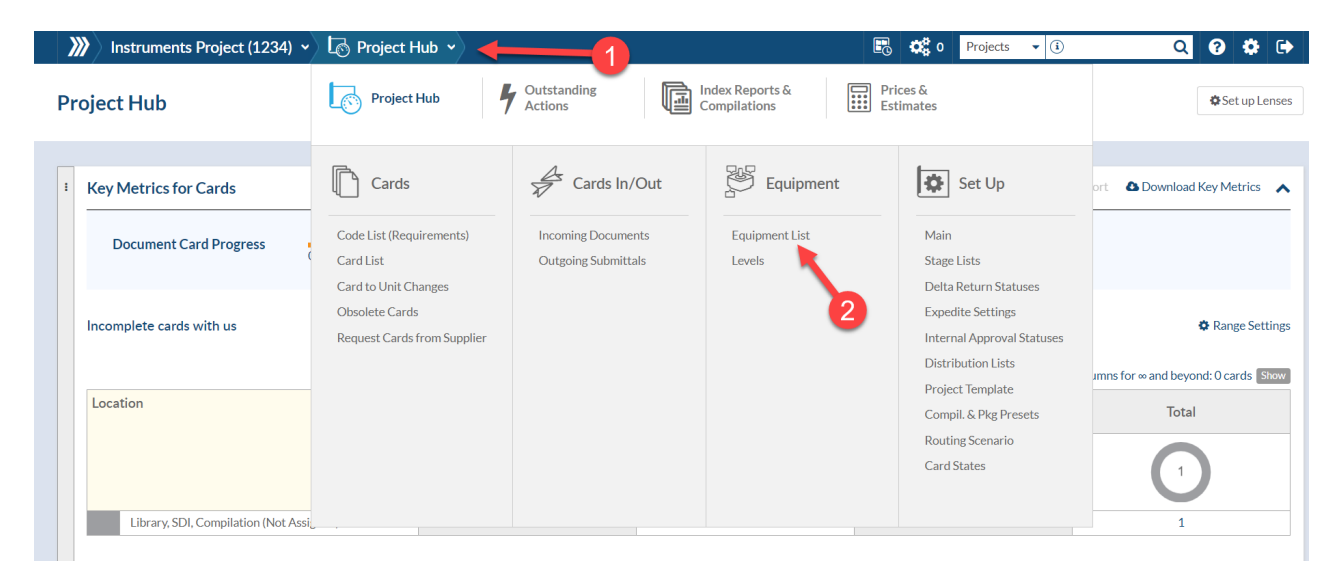

Select **Export** > to Excel from the options below the grid.

| 🕅 Instrume            | ents Project (1234) 👻 🖉 🛛        | Equipment List 👻 |           |                | 🗜 🗘 Projects 🗸 🤅   | ) <b>Q 🖗 </b>                                        |
|-----------------------|----------------------------------|------------------|-----------|----------------|--------------------|------------------------------------------------------|
| uipment<br>Juipment L | ist                              |                  |           |                | ්සු Correct spelli | ing 📩 Import from Project 🔔 Export Unit Hist         |
| Tagged Equi           | ipment Units                     |                  |           |                |                    | 6                                                    |
| Tagged Equipr         | ment Units                       |                  |           |                |                    | Bet Date Y Reset filters                             |
| Select                | Line No. (WI) 1 및                | Item/Model 🗑     | Tag No. ∀ | Sub-Supplier 🗑 | Line No. (Delta) 🗑 | Tools                                                |
| No more pages         | Show on Page: 20 V Items on page | age: O           |           |                |                    | Select All (this page only) 📃 Select All (all pages) |
| Show disabled ite     | ems                              |                  |           | _              | to CSV<br>to Excel | ort V Disable Selected Save                          |

Open the exported Excel file.

If the project already has an equipment list, remove all data from the spreadsheet except the first row (column headers).

Highlight the cell containing **Item/Model**. This is not required, but it will make it easier to distinguish the units and sub-units, as each will begin with **Item/Model**.

| 1 | Α              | В           | С        | D                | E              | F                  | G         | Н         | L. L.         | J        | K |  |
|---|----------------|-------------|----------|------------------|----------------|--------------------|-----------|-----------|---------------|----------|---|--|
| 1 | Line No. (WI)* | Item/Model* | Tag No.* | Line No. (Delta) | PO No. (Delta) | PO Rev No. (Delta) | Milestone | Ship Date | Sub-Supplier* | Shipment |   |  |
| 2 |                |             |          |                  |                |                    |           |           |               |          |   |  |
| 3 |                |             |          |                  |                |                    |           |           |               |          |   |  |
| 4 |                |             |          |                  |                |                    |           |           |               |          |   |  |
| 5 |                |             |          |                  |                |                    |           |           |               |          |   |  |
| 6 |                |             |          |                  |                |                    |           |           |               |          |   |  |
| 7 |                |             |          |                  |                |                    |           |           |               |          |   |  |
| 8 |                |             |          |                  |                |                    |           |           |               |          |   |  |
| 9 |                |             |          |                  |                |                    |           |           |               |          |   |  |
|   |                |             |          |                  |                |                    |           |           |               |          |   |  |

Copy all header rows, starting with **Item/Model**, and paste them into the empty cells to the right of the existing headers.

| 1 | А              | В           | С        | D                | E              | F                  | G         | н         | 1             | J        | к | L     | м |
|---|----------------|-------------|----------|------------------|----------------|--------------------|-----------|-----------|---------------|----------|---|-------|---|
| 1 | Line No. (WI)* | Item/Model* | Tag No.* | Line No. (Delta) | PO No. (Delta) | PO Rev No. (Delta) | Milestone | Ship Date | Sub-Supplier* | Shipment |   |       |   |
| 2 |                |             |          |                  |                |                    |           |           |               |          |   |       |   |
| 3 |                |             |          |                  | cop            | у                  |           |           |               |          |   | paste |   |
| 4 |                |             |          |                  |                |                    |           |           |               |          |   |       | - |

There should now be two sets of columns after the internal line number, both beginning with Item/Model.

| 1 | Α              | В           | С        | D    | E  | F   | G   | н      | L.            | J        | к           | L        | м    | Ν   | 0      | Р    | Q    | R             | S        | 1 |
|---|----------------|-------------|----------|------|----|-----|-----|--------|---------------|----------|-------------|----------|------|-----|--------|------|------|---------------|----------|---|
| 1 | Line No. (WI)* | Item/Model* | Tag No.* | Line | PO | POI | Mil | e Ship | Sub-Supplier* | Shipment | Item/Model* | Tag No.* | Line | POI | N PO I | Mile | Ship | Sub-Supplier* | Shipment |   |
| 2 |                |             |          |      |    |     |     |        |               |          |             |          |      |     |        |      |      |               |          |   |
| 3 |                |             |          |      |    |     |     |        |               |          |             |          |      |     |        |      |      |               |          |   |
| 4 |                |             |          |      |    |     |     |        |               |          |             |          |      |     | 6      | 2 ]  |      |               |          |   |
| 5 |                |             |          |      |    |     |     |        |               |          |             |          |      |     |        | -    |      |               |          |   |
| 6 |                |             |          |      |    |     |     |        |               |          |             |          |      |     |        |      |      |               |          |   |
| - | 1              |             |          |      |    |     |     |        |               | -        |             |          |      |     |        |      |      |               |          |   |

The columns included in the first column set should be left as they are.

Additional column sets can include any other columns (except Line No. and major tag fields, which are always inherited from the main unit), but only require **Item/Model** and **Sub-Supplier**. For any fields which are the same for the main unit and sub-units, these columns can be deleted from the second column set. For example, in the project shown below, most of the columns have been removed:

| 1  | Α              | В           | С        | D    | E   | F    | G    | н    | L.            | J        | к           | L        | М             | N        |  |
|----|----------------|-------------|----------|------|-----|------|------|------|---------------|----------|-------------|----------|---------------|----------|--|
| 1  | Line No. (WI)* | Item/Model* | Tag No.* | Line | PON | PO F | Mile | Ship | Sub-Supplier* | Shipment | Item/Model* | Tag No.* | Sub-Supplier* | Shipment |  |
| 2  |                |             |          |      |     |      |      |      |               |          |             |          |               |          |  |
| 3  |                |             |          |      |     |      |      |      |               |          |             |          |               |          |  |
| 4  |                |             |          |      |     |      |      |      |               |          |             |          |               |          |  |
| 5  |                |             |          |      |     |      |      |      |               |          |             |          |               |          |  |
| 6  |                |             |          |      |     |      |      |      |               |          |             |          |               |          |  |
| 7  |                |             |          |      |     |      |      |      |               |          |             |          |               |          |  |
| 8  |                |             |          |      |     |      |      |      |               |          |             |          |               |          |  |
| 9  |                |             |          |      |     |      |      |      |               |          |             |          |               |          |  |
| 10 |                |             |          |      |     |      |      |      |               |          |             |          |               |          |  |
| 44 |                |             |          |      |     |      |      |      |               |          |             |          |               |          |  |

Note that the columns included in the second column set appear in the same order as in the first. This is important for the upload to process correctly.

This process is then repeated, depending on the number of sub-units per unit. If the columns will be the same for all sub-units, simply copy and paste the second column set as many times as needed.

|    | Α              | В           | С        | D    | Е   | F     | G    | Н    | 1             | J        | к           | L        | М             | N        | 0           | Р        | Q             | R        |
|----|----------------|-------------|----------|------|-----|-------|------|------|---------------|----------|-------------|----------|---------------|----------|-------------|----------|---------------|----------|
| 1  | Line No. (WI)* | Item/Model* | Tag No.* | Line | POI | PO    | Mile | Ship | Sub-Supplier* | Shipment | Item/Model* | Tag No.* | Sub-Supplier* | Shipment | Item/Model* | Tag No.* | Sub-Supplier* | Shipment |
| 2  |                |             |          |      |     |       |      |      |               |          |             |          |               |          |             |          |               |          |
| 3  |                |             |          |      |     |       |      |      |               |          |             |          |               |          |             |          |               |          |
| 4  |                |             |          |      |     |       |      |      |               |          |             |          |               |          |             |          |               |          |
| 5  |                |             |          |      |     |       |      |      |               |          |             |          | _             |          |             |          |               |          |
| 6  |                |             |          |      |     |       |      |      |               |          |             |          |               |          |             |          |               |          |
| 7  |                |             |          |      |     | 1     |      |      |               |          |             |          |               |          |             |          |               |          |
| 8  |                |             |          |      |     |       | -    |      |               |          |             |          |               |          |             |          |               |          |
| 9  |                |             |          |      | Ν   | /lain | uni  | it 🛛 |               |          |             |          |               | Sub-     | units       |          |               |          |
| 10 |                |             |          |      |     |       |      |      |               |          |             |          |               | Cub      | unito       |          |               |          |
| 11 |                |             |          |      | _   |       |      | _    |               |          |             |          |               |          |             |          |               |          |

The next step is to add the equipment units and sub-units.

# Add equipment units

Each row has two types of information:

- Line Number (Internal)
- Column sets, beginning with Item/Model

The line number will apply to all column sets in each row. Later, when the file is processed, each column set will be separated into its own row in DocBoss, with its own unique line number. For example, if a row's line number is **1**, then after upload, the system will use **1.a** as the line number for the first column set, and **1.b** as the line number for the second column set.

The column sets contain the information related to the specific units and sub-units.

The first column set:

- Is treated as the main unit
- Requires all column headers that the file was exported with

Any additional column sets:

- Are treated as sub-units
- Must begin with Item/Model and include Sub-Supplier
- Inherit the data from all columns in the first column set (main unit) that are not included as columns in the sub-unit

Important!

Any information in columns not added to sub-units is copied from the main unit to the sub-units.

As an example, a user might have a project where each line number on the purchase order represents a valve and the actuator and positioner for that valve. Horizontal layout would be useful in this situation.

If the user were to fill out an equipment upload spreadsheet for DocBoss for this project, it might look something like this:

|    | A              | В           | С        | D    | E   | F    | G       | н    | 1             | J        | к           | L        | M             | N        | 0               | Р             | Q        |  |
|----|----------------|-------------|----------|------|-----|------|---------|------|---------------|----------|-------------|----------|---------------|----------|-----------------|---------------|----------|--|
| 1  | Line No. (WI)* | Item/Model* | Tag No.* | Line | POI | PO F | R Mile: | Ship | Sub-Supplier* | Shipment | Item/Model* | Tag No.* | Sub-Supplier* | Shipment | Item/Model*     | Sub-Supplier* | Shipment |  |
| 2  | 1              | Valve123    | VL-101   |      |     |      |         |      | ValveCo       | 1        | Actuator123 | AC-101   | ActuatorCo    | 1        | Positioner123   | PosCo         | 2        |  |
| 3  | 2              | Valve123    | VL-102   |      |     |      |         |      | ValveCo       | 1        | Actuator123 | AC-102   | ActuatorCo    | 1        | Positioner123   | PosCo         |          |  |
| 4  | 3              | Valve123    | VL-103   |      |     |      |         |      | ValveCo       | 2        | Actuator123 | VL-103   | ActuatorCo    | 1        | Positioner123   | PosCo         |          |  |
| 5  |                |             |          |      |     |      |         |      |               |          |             |          |               |          |                 |               |          |  |
| 6  |                |             |          |      |     |      |         |      |               |          |             |          |               |          |                 |               |          |  |
| 7  |                |             |          |      |     | Val  | ve ta   | g    |               | Actuator | tag         |          |               |          |                 |               |          |  |
| 8  |                |             |          |      |     | nur  | nber    | s    |               | number   | s           |          |               | F        | ositioners will |               |          |  |
| 9  |                |             |          |      |     |      |         | _    |               |          |             |          |               | ir       | herit valve tag |               |          |  |
| 10 |                |             |          |      |     |      |         |      |               |          |             |          |               |          | numbers         |               |          |  |
| 11 |                |             |          |      |     |      |         |      |               |          |             |          |               | _        |                 |               |          |  |
|    |                |             |          |      |     |      |         |      |               |          |             |          |               |          |                 |               |          |  |

As an example of how data inheritance works in DocBoss with horizontal layout, note the Tag No. fields for each

type of equipment in the image above:

- Valves: Here, the valves are the main units, so the Tag No. column must be included in the valve column set. A tag number has been entered for each valve.
- Actuators: Some of the actuators listed have different tag numbers than the valves they belong to, so the Tag No. column needs to be included for them. Where the tag number is the same for the actuator as for the valve (see line 3), the tag number must be filled in.
- **Positioners:** In this project, all the positioners have the same tag numbers as the valves. Because **Tag No.** is not a required column for additional column sets, the user can simply remove this column from the positioner column set. This tells DocBoss to inherit the valve tag numbers for the positioners.

If any cells are left blank in a column that is included in the upload file but is NOT a required field for equipment units (see column **Q** in the example above), DocBoss will process these as blank values.

If any cells are left blank in a column that is a required field for equipment units (marked with an asterisk), this will result in errors when the equipment list is imported to DocBoss. An error message will be shown to the user after import if this occurs.

#### **Define sub-line lettering**

In the **Project Template**, users select between two types of lettering for sub-units: reserved (gaps left for missing sub-units) and sequential (no gaps in lettering). This can be managed under **Admin > Customization > Project Templates** or directly within the project's template settings.

| oject Settings             | Project Settings                               |   |                                                                          |
|----------------------------|------------------------------------------------|---|--------------------------------------------------------------------------|
| pediting Settings          | Default EQ Number                              |   | Manual Cards Module                                                      |
| anilation (Declare Decede  | Tag                                            | ~ | Yes                                                                      |
| mphation / Package Presets | Default Level                                  |   | Major Tags Module                                                        |
| tput Templates             | Order                                          | ~ | No                                                                       |
| c Code Queries             | Enforce Sub-Supplier Selection                 |   | Display Sheet Adder for Manual Cards                                     |
| jor Tag Field              | Yes                                            | ~ | Yes                                                                      |
| nbination Fields           | Allow Sub-Supplier Access                      |   | Display only when Multiple Sheets                                        |
| ditional Unit Types        | No                                             | ~ | No                                                                       |
| ipment Fields              | Enable Internal Approval Statuses              |   | Sheet Adder Pattern 😧                                                    |
| Code/Card Fields           | No                                             | ~ | (Sheet <sheet> of <totalsheets>)</totalsheets></sheet>                   |
| iect (Main) Fields         | Doc Control role is mandatory                  |   | Enable Submittal CP Bookmark                                             |
|                            | Yes                                            | ~ | Yes                                                                      |
|                            | Project Engineer role is mandatory             |   | Submittal CP Bookmark Pattern                                            |
|                            | No                                             | ~ | III <title></title>                                                      |
|                            | Drafting role is mandatory                     |   | Exceptional handling default (for file uploads) 🚱                        |
|                            | No                                             | ~ | Off                                                                      |
|                            | Project Manager role is mandatory              |   | Horizontal layout sub-lettering default (for tagged equipment uploads) 🥹 |
|                            | No                                             | ~ | Reserved (default - gaps left for missing units)                         |
|                            | Remove sticley pate drawing from PDEs <b>A</b> |   | L                                                                        |

It is not recommended to change the sub-line lettering system in the middle of a project.

### Working with incomplete equipment lists

If a user is working with an order that does not include a sub-unit of each type for each main unit, they can leave the cells where the units would have been added blank. If no information is entered for a sub-unit in any line, DocBoss

will not try to add a sub-unit from those cells.

For example, in the image below, not all sub-units are included on the order. However, for each unit and sub-unit that is included, the file will upload correctly as long as the columns are set up properly and the required fields, highlighted here in yellow, are complete (or can be inherited) for each piece of equipment that is on the list.

|   | А              | В           | С        | D    | E    | F   | G       | н    | I.            | J        | К           | L        | М             | N        | 0             | Р             | Q        |
|---|----------------|-------------|----------|------|------|-----|---------|------|---------------|----------|-------------|----------|---------------|----------|---------------|---------------|----------|
| 1 | Line No. (WI)* | Item/Model* | Tag No.* | Line | PO N | POF | R Mile: | Ship | Sub-Supplier* | Shipment | Item/Model* | Tag No.* | Sub-Supplier* | Shipment | Item/Model*   | Sub-Supplier* | Shipment |
| 2 | 1              | Valve456    | VL-401   |      |      |     |         |      | ValveCo       | 1        | Actuator456 | AC-401   | ActuatorCo    |          | Positioner456 | PosCo         | 2        |
| 3 | 2              | Valve456    | VL-402   |      |      |     |         |      | ValveCo       |          |             |          |               |          |               |               |          |
| 4 | 3              | Valve456    | VL-403   |      |      |     |         |      | ValveCo       |          |             |          |               |          | Positioner456 | PosCo         |          |
| 5 |                |             |          |      |      |     |         |      |               |          |             |          |               |          |               |               |          |

When splitting the line numbers, DocBoss will leave gaps in sub-line sequencing for missing units. This is done so that if these units are later added to the order, there is a line number available for them that is consistent with the rest of the numbering in the equipment list.

For example, the file above imports into DocBoss as follows:

| I no prov |                      |                                       |                  |                                |            |                    | Characterization of the State of the State o |
|-----------|----------------------|---------------------------------------|------------------|--------------------------------|------------|--------------------|----------------------------------------------------------------------------------------------------|
| me proc   | cessing of import da | a is completed                        |                  |                                |            |                    | Close Notificati                                                                                                    |
| Total pro | ocessed rows: 6. Suc | cessfully processed rows: 6. Rows     | s with error: 0. |                                |            |                    |                                                                                                    |
|           |                      |                                       |                  |                                |            |                    | 🛱 Set Date 🗡 🝸 Reset filt                                                                                                    |
| T         | d England and the    | -14-                                  |                  |                                |            |                    |                                                                                                    |
| Taggeo    | a Equipment O        | lits                                  |                  |                                |            |                    |                                                                                                    |
| Select    | Line No. (WI) 1      | Item/Model 🗑                          | Tag No. 🗑        | Sub-Supplier 🗑                 | Shipment 🗑 | Line No. (Delta) 🗑 | Tools                                                                                                    |
| (1)       | 1.a                  | Valve456                              | VL-401           | Valve Company                  | 1          |                    | r 🖸 🗇 🗊                                                                                                    |
|           | 1.b                  | Actuator456                           | AC-401           | ActuatorCo                     |            |                    | n 🖸 🖸 🗊                                                                                                    |
|           |                      |                                       | VI-401           | Positioner Company             | 2          |                    | r 🖸 🗇 🗊                                                                                                    |
|           | 1.c                  | Positioner456                         | VE HOL           |                                |            |                    | 400                                                                                                    |
|           | 1.c<br>2             | Positioner456<br>Valve456             | VL-402           | Valve Company                  |            |                    |                                                                                                    |
|           | 1.c<br>2<br>3.a      | Positioner456<br>Valve456<br>Valve456 | VL-402<br>VL-403 | Valve Company<br>Valve Company |            |                    | ¢⊙≙                                                                                                    |

Note the effects of the missing units on the imported data:

- For line 1, because the import file had data for units in all of the included column sets, the line numbering is consistent: **1a**, **1**,**b**, **1c**.
- For line 2, because no sub-units were included, the line number is **2**. If sub-units are added later, the user will need to manually update line **2** to **2**.**a** if required.
- For line 3, because the actuator, which is in the second column set, is not included, DocBoss skips over line **3.b** so that it is available in the future if this piece of equipment is added to the order.